## Postup při nahrávání přihlášky k SZZ a prohlášení

K přihlášení k SZZ je třeba elektronicky odevzdat přihlášky k SZZ a prohlášení:

- **Přihlášku k SZZ** stáhněte zde: <u>https://fai.utb.cz/studium/studijni-oddeleni/formulare-</u> <u>studijniho-oddeleni/formular-ke-statni-zaverecne-zkousce/</u>, vyplňte, vytiskněte, podepište a nascanujte
- **Prohlášení k BP** stáhněte zde: <u>https://fai.utb.cz/?mdocs-file=8853</u>, vyplňte, vytiskněte, podepište a nascanujte

Každý obor má vytvořen v MS Teams tým, přes který budete tyto soubory odevzdávat pomocí aktivity "Zadání" a budete zde také nahrávat prezentace k SZZ.

Zde je postup:

- 1. Přihlaste se do MS Teams a najděte si příslušný tým: FAI-SZZ-XXXX (dle oboru). Do týmu jste byli přidáni ručně. Pokud tým nevidíte, tak napište prod. Vojtěškovi (přes Teams nebo emailem) a požádejte o přidání do týmu.
- 2. V týmu najdete kanál Odevzdání přihlášek k SZZ, kde je přidána aktivita zadání, klikněte na tlačítko "Zobrazit zadání" a objeví se Vám následující okno:

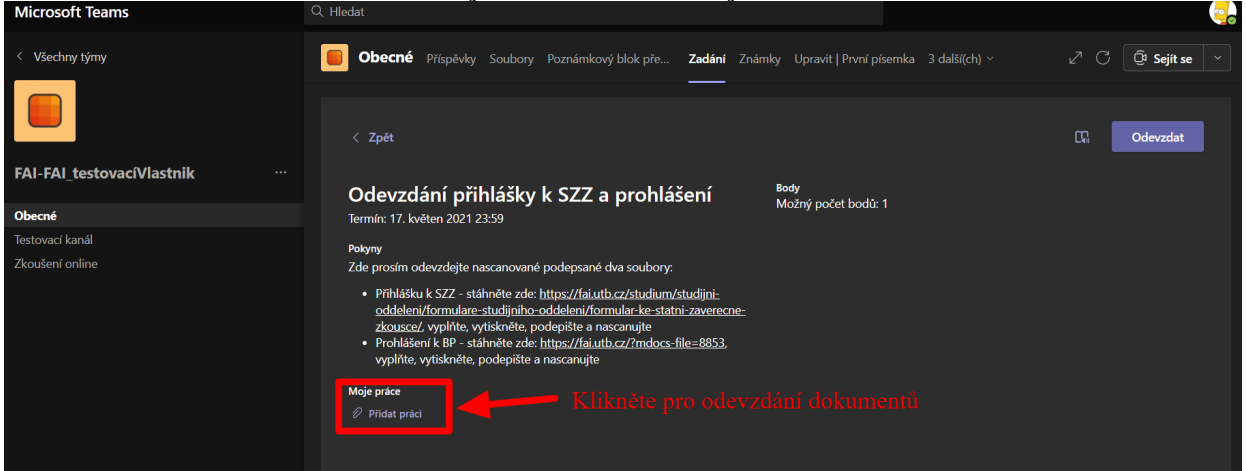

- 3. Zde je nutné odevzdat dva nascanované dokumenty přihlášku a prohlášení. Tyto soubory pojmenujte **Příjmení\_prihlaskaSZZ.pdf** a **Příjmení\_prohlaseni.pdf**. Soubory odevzdáte kliknutím na "Přidat práci" vlevo dole viz obrázek výše.
- 4. Po kliknutí na "Přidat práci" se Vám objeví toto okno:

| OneDrive                                             | OneDrive                   |                    |
|------------------------------------------------------|----------------------------|--------------------|
| + Nový soubor                                        | ✓ □ Název                  | Datum změny $\sim$ |
| ⊂⊃ Propojit                                          | Attachments                | 26. zář 2017       |
| ැතී Týmy                                             | Notebooks                  | 6. pro 2018        |
| Zde klikněte pro<br>vložení souboru(ů)<br>z počítače | Poznámkové bloky           | 3. říj 2017        |
|                                                      | Poznámkové bloky pro školy | 1. říj 2019        |
|                                                      | Vyuka_A11JS                | 14. led 2019       |
|                                                      | tare stare                 | 8. říj 2019        |
|                                                      | středa-11_2                | 7. říj 2020        |
|                                                      | 🔁 středa-11 2020           | 30. zář 2020       |
| ↑ Nahrát z tohoto zařízení                           | Zrušit                     | Připojit           |

Kde kliknete na "Nahrát z tohoto zařízení" vlevo dole – viz obrázek výše.

5. Jelikož odevzdáváte dva soubory, je toto třeba udělat 2x! Pokud jste to zadali správně, objeví se Vám následující okno:

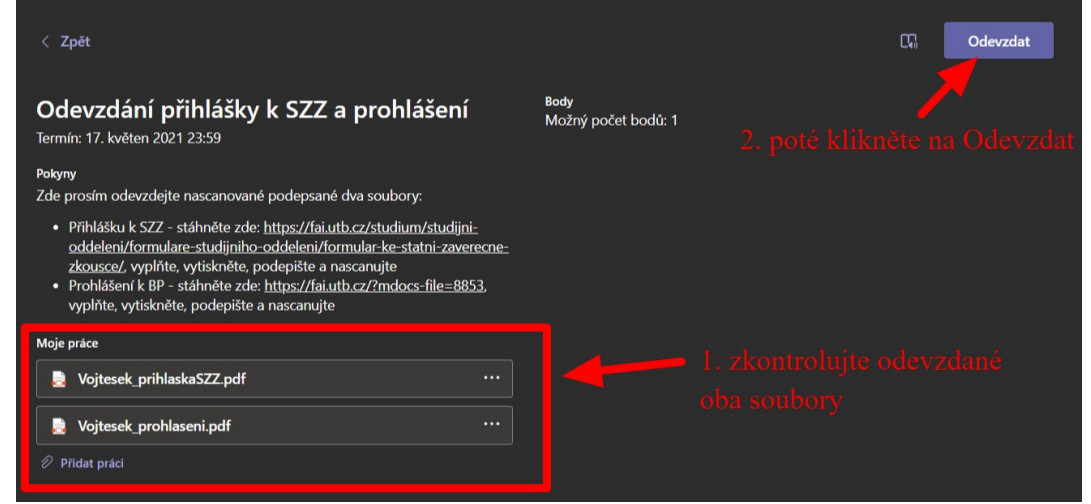

- 6. Práci odevzdáte kliknutím na tlačítko "Odevzdat" vpravo nahoře viz výše.
- 7. Odevzdání je potvrzeno textem nahoře vedle tlačítka, viz.

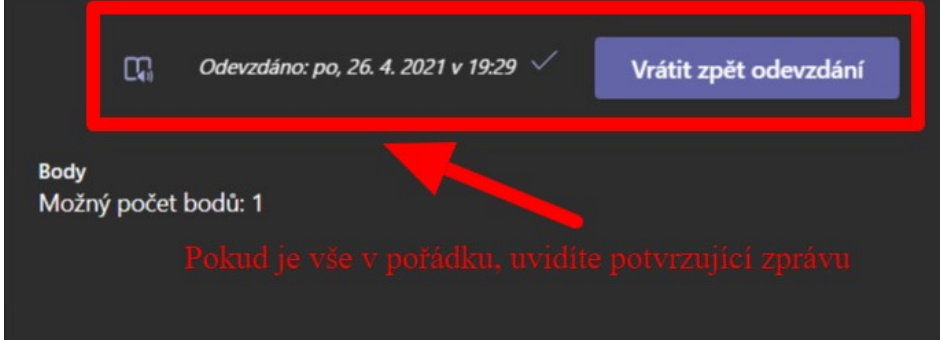

Přihlášku je nutné odevzdat nejpozději v poslední den odevzdání – viz rozpis podle oborů.
Sekretářka překontroluje úplnost dokumentů, pokud je vše v pořádku, tak přidělí úkolu 1 bod.
Pokud něco chybí, úkolu dá 0 bodů, vrátí k přepracování a do poznámky napíše, co je třeba doplnit.
O vrácení zadání Vám přijde upozornění v MS Teams v položce Aktivity – doporučuji věnovat pozornost MS Teams! Zde je ukázka, jak bude vypadat okno úkolu, který byl vrácen:

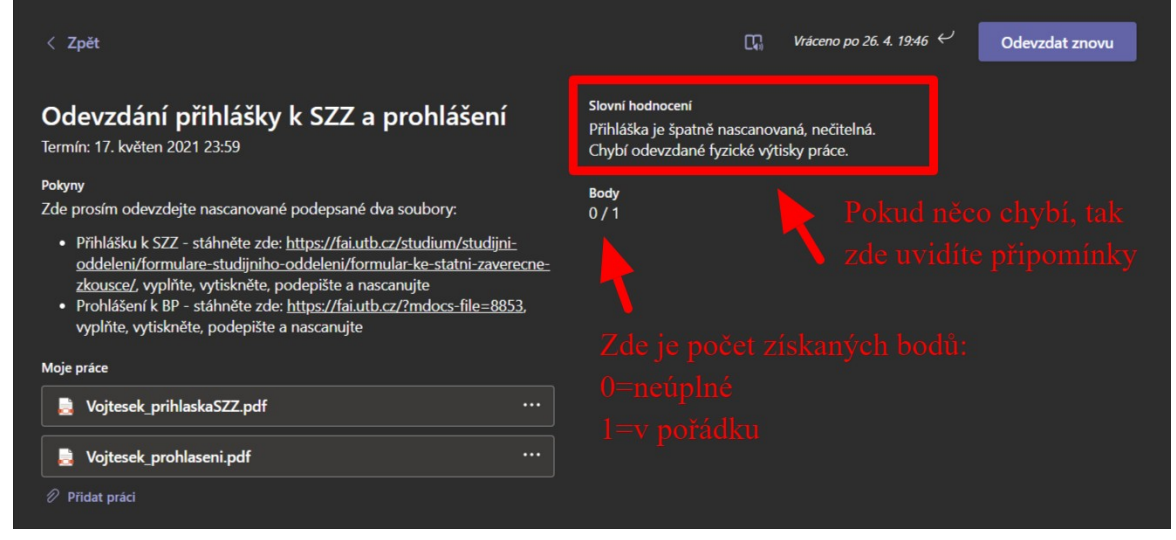

Pokud budete nahrávat nějaký soubor znova, klikněte znova na "Přidat práci", nahrejte nový soubor a poté klikněte na "Odevzdat znovu" vpravo nahoře.

Verze: 26.04.2021 Autor: doc. Ing. Jiří Vojtěšek, Ph.D., Proděkan pro bakalářské a magisterské studium, <u>vojtesek@utb.cz</u>